## Print the Provider Error Letter

Last Modified on 04/24/2019 4:22 pm CDT

If you need to print an Office Error report for an individual provider, you can do so from the Reports menu or from the Claim Details window. If you need to print this report for a batch of providers, you can also print it with the **Print Provider Claim Reports** function.

To print this report from the Reports menu:

- Click the Reports menu, select Claim Data, and click Claim Error Report or Claim Error Report - Long Version. The Select Provider dialog box opens.
- 2. Click the **Provider** drop-down menu and select the provider for whom

to print the report.

| 🍝 Select Provider                 |                      |           | <b></b> X |
|-----------------------------------|----------------------|-----------|-----------|
| Filter By:<br>© Selected Provider | C Multiple Providers |           |           |
| Select Provider:                  | <b>•</b>             | Provider: | •         |
| Cancel                            |                      |           | Continue  |

- 3. Click **Continue**. The Select Claim Month drop-down menu opens.
- 4. Click the **Select Claim Month** drop-down menu and select the claim month for which to print the report. The Error Letter dialog box opens.

| Error Letter                                                     |        | ×        |
|------------------------------------------------------------------|--------|----------|
| Filter By:<br>C Office Error Reports<br>C Provider Error Letters | • Both |          |
| Cancel                                                           |        | Continue |

- Select **Provider Error Letters**. If you also need to print the Office Error Report, select **Both**.
- 6. Click **Continue**. The report (PDF) is generated.

To print this report from the Claim Details window:

- 1. Click the **Claims** menu and select **List Claims**. The List Claims window opens.
- Click the Claim Month drop-down menu and select the claim month to view. You can also filter to specific providers, if needed. For more information, see List Claims.
- 3. Click **Refresh List**.
- Click **Details** next to the claim to view. The Claim Details window opens.
- Click Claim Errors (to the right). The Choose Letter Format dialog box opens.

| 🎬 Claim Details - Claim Mode (Single Claim) 🛛 💽 |                |        |        |                             |  |  |
|-------------------------------------------------|----------------|--------|--------|-----------------------------|--|--|
| Provider: Cordova, Anna 001239                  |                |        |        | Claim Month in View: 11/18  |  |  |
| Status: Current Tier 2 Lo                       |                |        | 0      | Submission in View: Current |  |  |
| Claim Source: Scannable Forms - Sponsor         |                |        |        | Processed Date: 12/06/2018  |  |  |
|                                                 | Tier 1         | Tier 2 | Totals | Payment Date: Not Paid      |  |  |
| Breakfast:                                      | 0              | 3      | 3      |                             |  |  |
| AM Snack:                                       | 0              | 0      | 0      | Adjust Claim                |  |  |
| Lunch:                                          | 0              | 0      | 0      |                             |  |  |
| PM Snack:                                       | 0              | 0      | 0      | Holds                       |  |  |
| Dinner:                                         | 0              | 0      | 0      |                             |  |  |
| Evening Snack:                                  | 0              | 0      | 0      | Marchillisterry             |  |  |
| Attendance:                                     | 0              | 3      | 3      | Meal History                |  |  |
| Participated:                                   | 0              | 1      | 1      |                             |  |  |
| Total Federal \$:                               | 0.00           | 1.44   | 1.44   | Claim Errors                |  |  |
| Total State \$:                                 | 0.00           | 0.27   | 0.27   |                             |  |  |
| Total Amount \$:                                | 0.00           | 1.71   | 1.71   | Meal Counts                 |  |  |
| Days Attend:                                    | Davs Attend: 4 |        |        |                             |  |  |
| /                                               |                |        |        |                             |  |  |
|                                                 |                |        |        |                             |  |  |
|                                                 |                |        |        |                             |  |  |
| Delete                                          |                |        |        |                             |  |  |
| Claim                                           |                |        |        | Close                       |  |  |
|                                                 |                |        |        |                             |  |  |

- 6. Select Short Version or Long Version.
- 7. Click **Continue**. The Error Letter dialog box opens.
- Select Provider Error Letters. If you also need to print the Office Error Report, select Both.

9. Click **Continue**. The report is generated.